# Configurar alerta personalizado na ferramenta de monitoramento em tempo real da Cisco

### Contents

Introduction Prerequisites Requirements Componentes Utilizados Informações de Apoio Configurar Verificar Troubleshoot

## Introduction

Este documento descreve como configurar o alerta do cliente na Ferramenta de Monitoramento em Tempo Real (RTMT - Real Time Monitoring Tool) da Cisco.

Contribuído por Sankalp Jain, engenheiro do TAC.

#### Prerequisites

#### Requirements

A Cisco recomenda que você tenha conhecimento destes tópicos:

- Cisco Call Manager (CUCM)
- RTMT

#### **Componentes Utilizados**

As informações neste documento são baseadas na versão RTMT 11.5.

As informações neste documento foram criadas a partir de dispositivos e aplicativos em um ambiente de laboratório específico. Todos os dispositivos e aplicativos usados neste documento começaram com uma configuração limpa (padrão). Se a sua rede estiver ativa, certifique-se de que você entende o impacto potencial de qualquer ação.

### Informações de Apoio

A seção central de alertas na RTMT organiza os alertas em diferentes guias, como Sistema, Voz/Vídeo e Personalizado. Em Sistema e voz/vídeo. Os alertas pré-configurados são encontrados que não podem ser excluídos, mas ainda podem ser desativados ou modificados. Por padrão, a guia Alfândega está vazia e o administrador pode configurar qualquer alerta necessário com base nos contadores disponíveis na seção de desempenho da RTMT.

## Configurar

1. Na RTMT, navegue até **System > Performance > Open Performance Monitoring**, como mostrado na imagem.

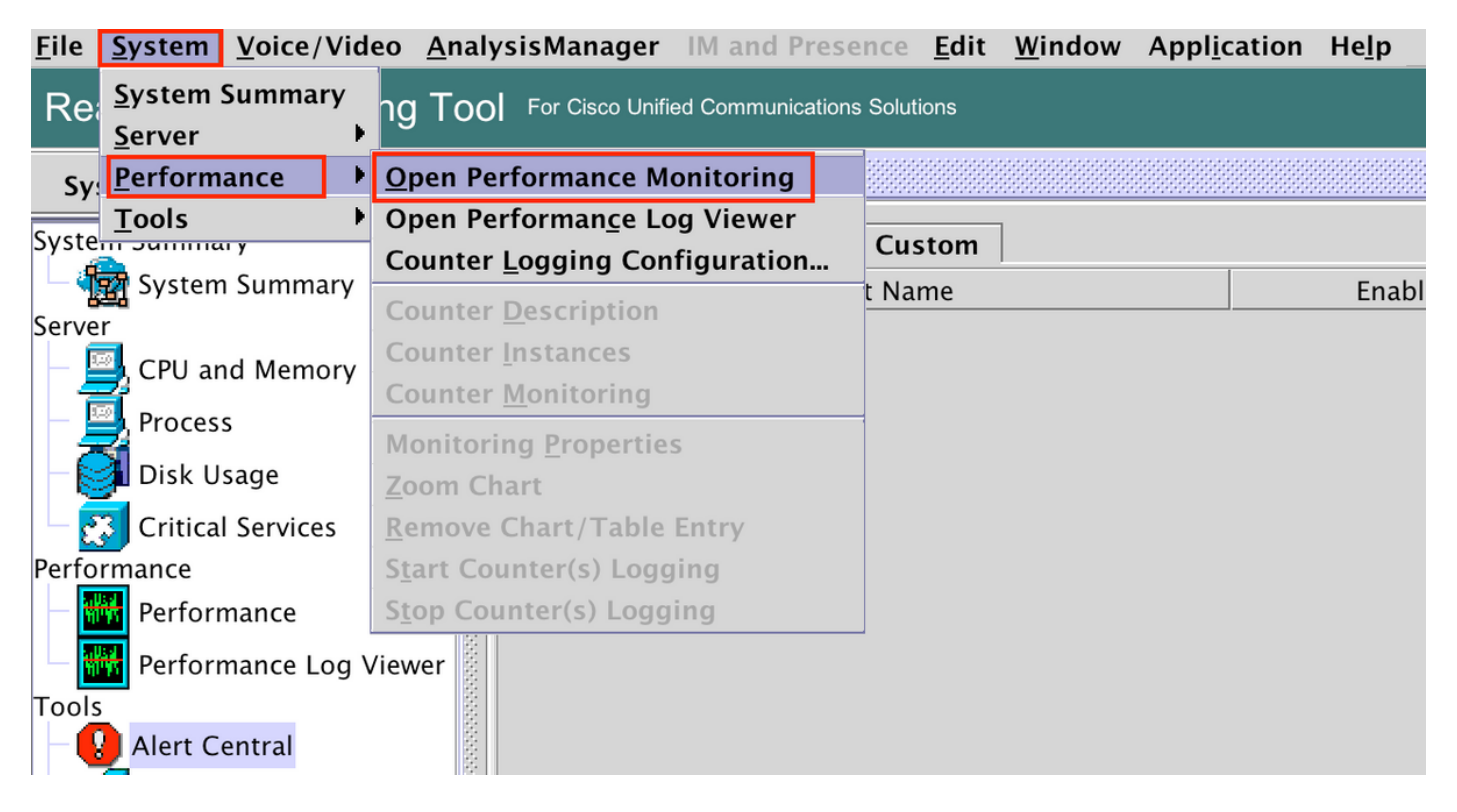

2. Selecione o nó para o qual o alerta precisa ser configurado conforme mostrado na imagem.

| $\bullet \bullet \bullet$ |                |                     |             |              |                 |              | Cisco          | Unified Real 1 | ime M         |
|---------------------------|----------------|---------------------|-------------|--------------|-----------------|--------------|----------------|----------------|---------------|
| <u>F</u> ile              | <u>S</u> ystem | <u>V</u> oice/Video | <u>A</u> na | lysisManager | IM and Presence | <u>E</u> dit | <u>W</u> indow | Application    | He <u>l</u> p |
| Re                        |                |                     |             |              |                 |              |                |                |               |
| Sy                        | stem           |                     | <b>▲</b>    | Performa     | nce             |              |                |                |               |
| Syste                     | em Summa       | ıry                 |             |              | 35              |              |                |                |               |
| - 4                       | 큙 System       | n Summary           |             |              | 97.135          |              |                |                |               |
| Serve                     | er             |                     |             | 0- 10.106.   | 97.130          |              |                |                |               |
|                           | 🚽 CPU ar       | nd Memory           |             |              |                 |              |                |                |               |
|                           | 🔄 Proces       | s                   |             |              |                 |              |                |                |               |
| -6                        | 🔰 Disk U       | sage                | 20000       |              |                 |              |                |                |               |
|                           | 😗 Critica      | l Services          |             |              |                 |              |                |                |               |
| Perfo                     | ormance        |                     |             |              |                 |              |                |                |               |
|                           | 📅 Perfori      | mance               |             |              |                 |              |                |                |               |
|                           | 😽 Perfori      | mance Log View      | er          |              |                 |              |                |                |               |
| Tool                      | s              |                     |             |              |                 |              |                |                |               |
| -                         | 📕 Alert C      | entral              | 10000       |              |                 |              |                |                |               |

3. Selecione o dispositivo específico, o endpoint, o processo ou o recurso para o qual o alerta precisa ser configurado e expanda-o.

Clique com o botão direito do mouse no contador específico e selecione **Counter Monitoring** ou **Counter Instance**, dependendo do contador.

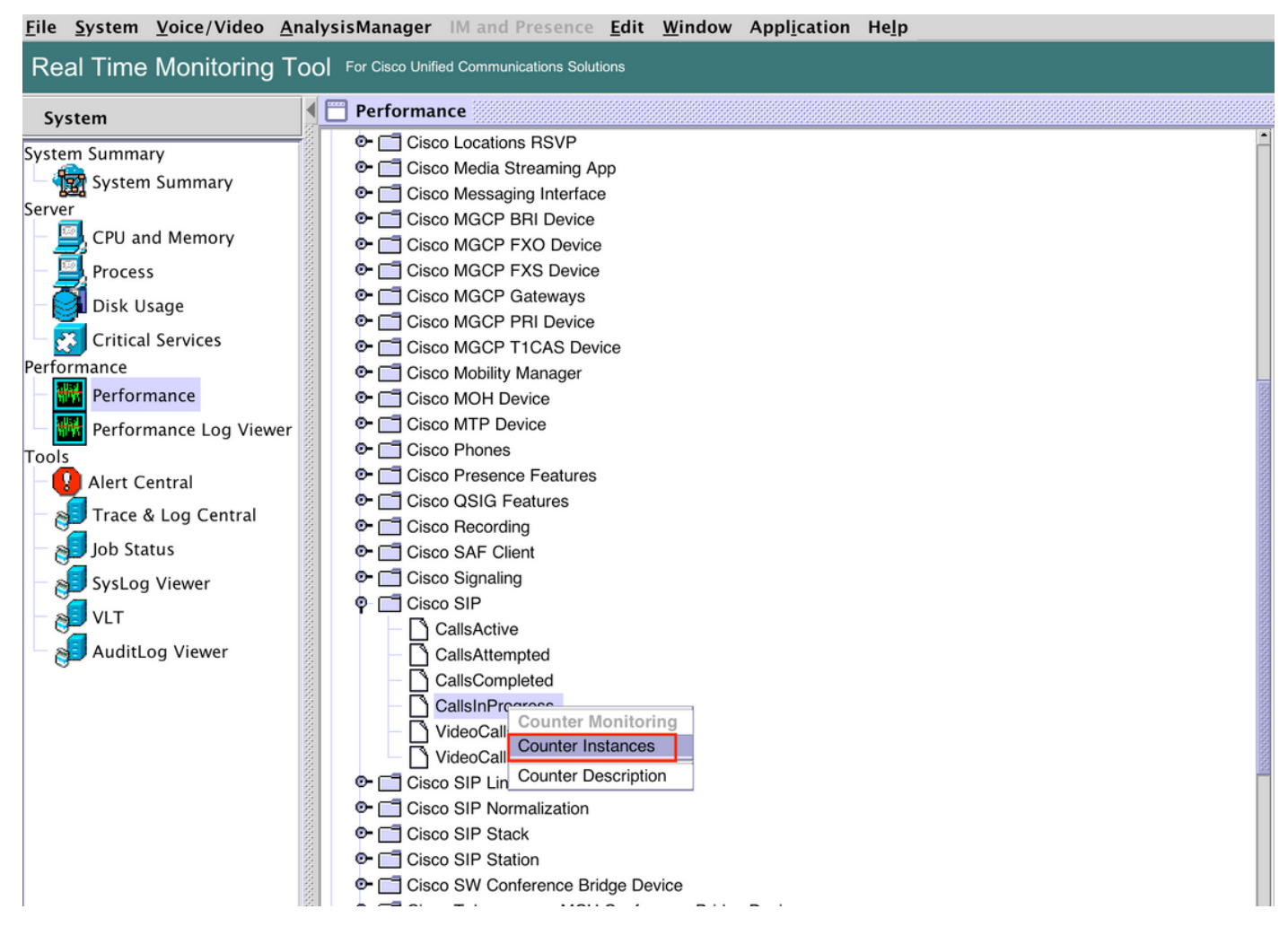

4. Selecione a instância na lista de instâncias de objeto.

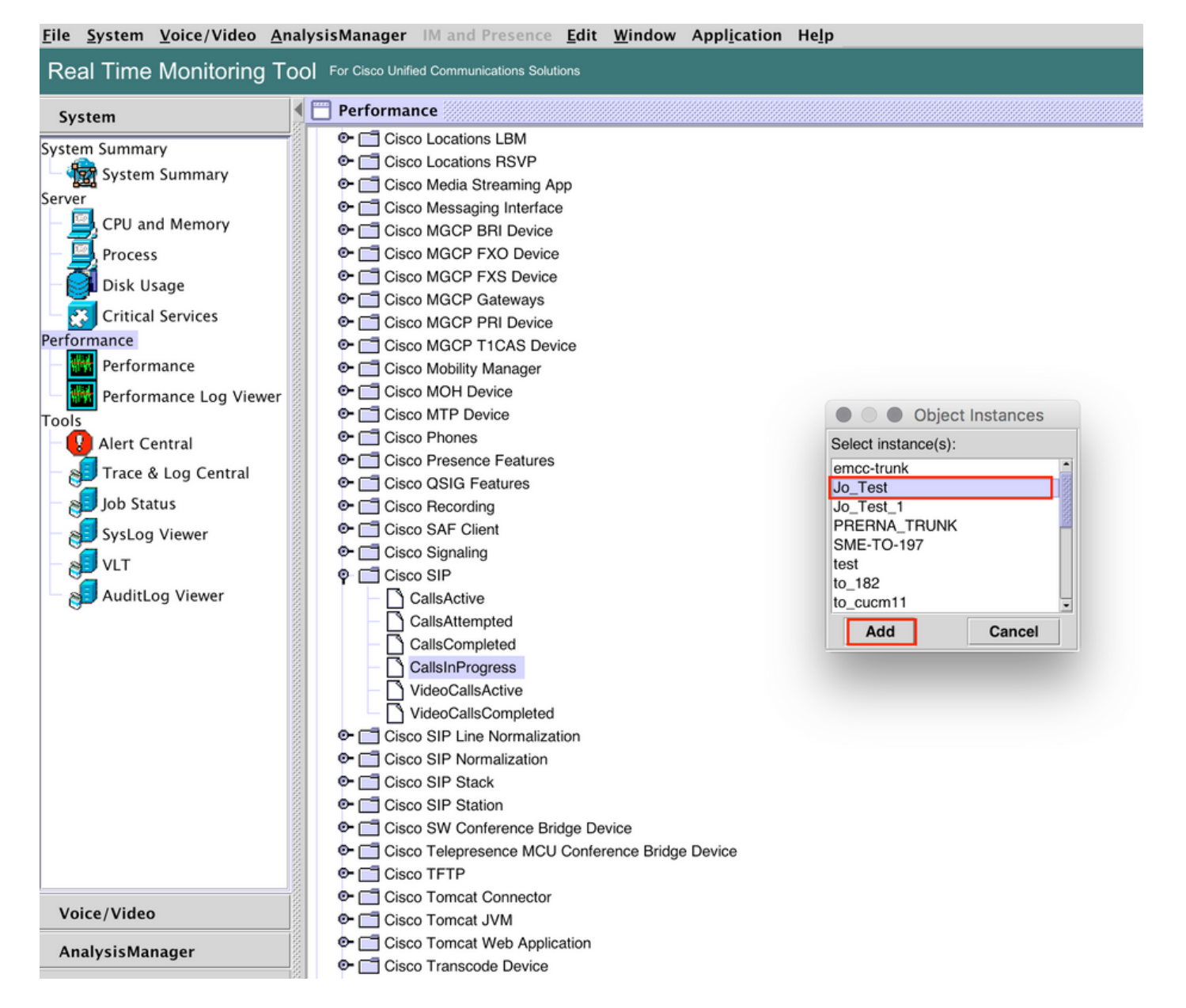

5. A instância/contador específico agora estará visível no painel do lado direito.

Clique com o botão direito do mouse na instância e selecione Definir Propriedades/Alertas.

| Elle System Voice/Video AnalysisManager IM and Presence Edit Window Application Help                                                                                                    |                                                                                                    |                                                                                                    |  |  |  |  |
|----------------------------------------------------------------------------------------------------|----------------------------------------------------------------------------------------------------|----------------------------------------------------------------------------------------------------|--|--|--|--|
| Real Time Monitoring To                                                                                                    | OO For Cisco Unified Communications Solutions                                                                                                    |                                                                                                    |  |  |  |  |
| System                                                                                                    | C Performance                                                                                                    |                                                                                                    |  |  |  |  |
| System Summary<br>System Summary<br>Server<br>CPU and Memory<br>Process<br>Disk Usage<br>Critical Services<br>Performance<br>Performance Log Viewer<br>Tools<br>Alert Central<br>Job Status<br>VLT<br>VLT<br>AuditLog Viewer | Clisco Locations LBM     Cisco Locations RSVP     Cisco Media Streaming App     Cisco Media Streaming App     Cisco MGCP PRI Device     Cisco MGCP FXS Device     Cisco MGCP FXS Device     Cisco MGCP FXS Device     Cisco MGCP FIX Device     Cisco MGCP T1CAS Device     Cisco MGCP T1CAS Device     Cisco MOPT Provice     Cisco MOPT Provice     Cisco Star Client     Cisco Star Client     Cisco Client     Cisco Client     Cisco Cli | 10.106.97.135.Memory         10.106.97.135.Cisco SIP Stack         10.106.97.135.Cisco SIP.Jo., Test           66.0         1.1         1.1         1.1           65.0         15.22.90         15.22.90         15.22.90           65.0         15.22.90         15.22.90         15.22.90           65.0         15.22.90         15.22.90         15.22.90           65.0         15.22.90         15.22.90         15.22.90           65.0         15.22.90         15.22.90         15.22.90           8 StatusCode404Outs         View All Data Remove         Monitoring Properties. Start Counter(s) Logging |  |  |  |  |
| Voice/Video                                                                                                    | <ul> <li>In Cisco Tomcat JVM</li> <li>In Cisco Tomcat Web Application</li> </ul>                                                                                                    |                                                                                                    |  |  |  |  |
| Analysismanager                                                                                                    | Cisco Transcode Device                                                                                                    | - Perfmon Counters                                                                                                    |  |  |  |  |

5. Marque a caixa de seleção Ativar alerta, especifique a gravidade e clique em Avançar.

| File System Voice/Video An                                                                                                    | abyricManagor IM and Presence Edit Win                                                                                                    | dow Application Help                                                                                                    |                                                                 |                                                          |                               |                                 |
|----------------------------------------------------------------------------------------------------|----------------------------------------------------------------------------------------------------|----------------------------------------------------------------------------------------------------|-----------------------------------------------------------------|----------------------------------------------------------|-------------------------------|---------------------------------|
| Real Time Monitoring To                                                                                                    | Col For Cisco Linified Communications Solutions                                                                                                    | dow Application Heip                                                                                                    |                                                                 |                                                          |                               |                                 |
| System                                                                                                    | Performance                                                                                                    |                                                                                                    |                                                                 |                                                          |                               | X                               |
| System Summary<br>System Summary<br>CPU and Memory<br>Process<br>Disk Usage<br>Critical Services<br>Performance<br>Performance Log Viewer<br>Tools<br>Alert Central<br>Trace & Log Central<br>SysLog Viewer<br>VLT<br>AuditLog Viewer<br>Voice/Video | Cisco Locations LBM     Cisco Locations RSVP     Cisco Media Streaming App     Cisco Media Streaming App     Cisco Media Streaming App     Cisco Media Streaming App     Cisco Media Streaming App     Cisco Media Streaming App     Cisco MGCP BRI Device     Cisco MGCP FXS Device     Cisco MGCP FXS Device     Cisco MGCP FXS Device     Cisco MGCP TICAS Device     Cisco MCCP TICAS Device     Cisco MCCP TICAS Device     Cisco MCCP TICAS Device     Cisco MCCP TICAS Device     Cisco MCCP TICAS Device     Cisco MCCP TICAS Device     Cisco MCCP TICAS Device     Cisco MCCP TICAS Device     Cisco MCCP TICAS Device     Cisco MCCP TICAS Device     Cisco MCCP TICAS Device     Cisco MCCP TICAS Device     Cisco SIG Features     Cisco SIG Features     Cisco SIG Features     Cisco SIP Cisco SIP     Cisco SIP Cisco SIP     Cisco SIP Cisco SIP     Cisco SIP Cisco SIP Cisco SIP Cisco SIP Cisco SIP Cisco SIP Cisco SIP Cisco SIP Stack     Cisco SIP Stack     Cisco Terrere Bridge Device     Cisco Terrere     Cisco Torcat JVM     Cisco Torcat Connector     Cisco Torcat JVM     Cisco Torcat VM | Alert Prope<br>Name: \\10.106.97.135\Cisco SIP(A<br>V Enable Alert<br>Description:<br>Recommended Action:<br>Bridge Device | erties: General<br>p_Test)/CallsInProgress<br>Severity: Warning | 10.106.97.135, Memory<br>60.0<br>13.52.00<br>• % VM Used | 10.106.97.135,Claco SIP Stack | 10.106.97.135,Claco SIP_do_Test |
| Analysismanager                                                                                                    | I Cisco Transcode Device                                                                                                    |                                                                                                    | -                                                               | Perfmon Counters                                         |                               |                                 |

6 : Especifique a frequência e a programação e clique em Avançar.

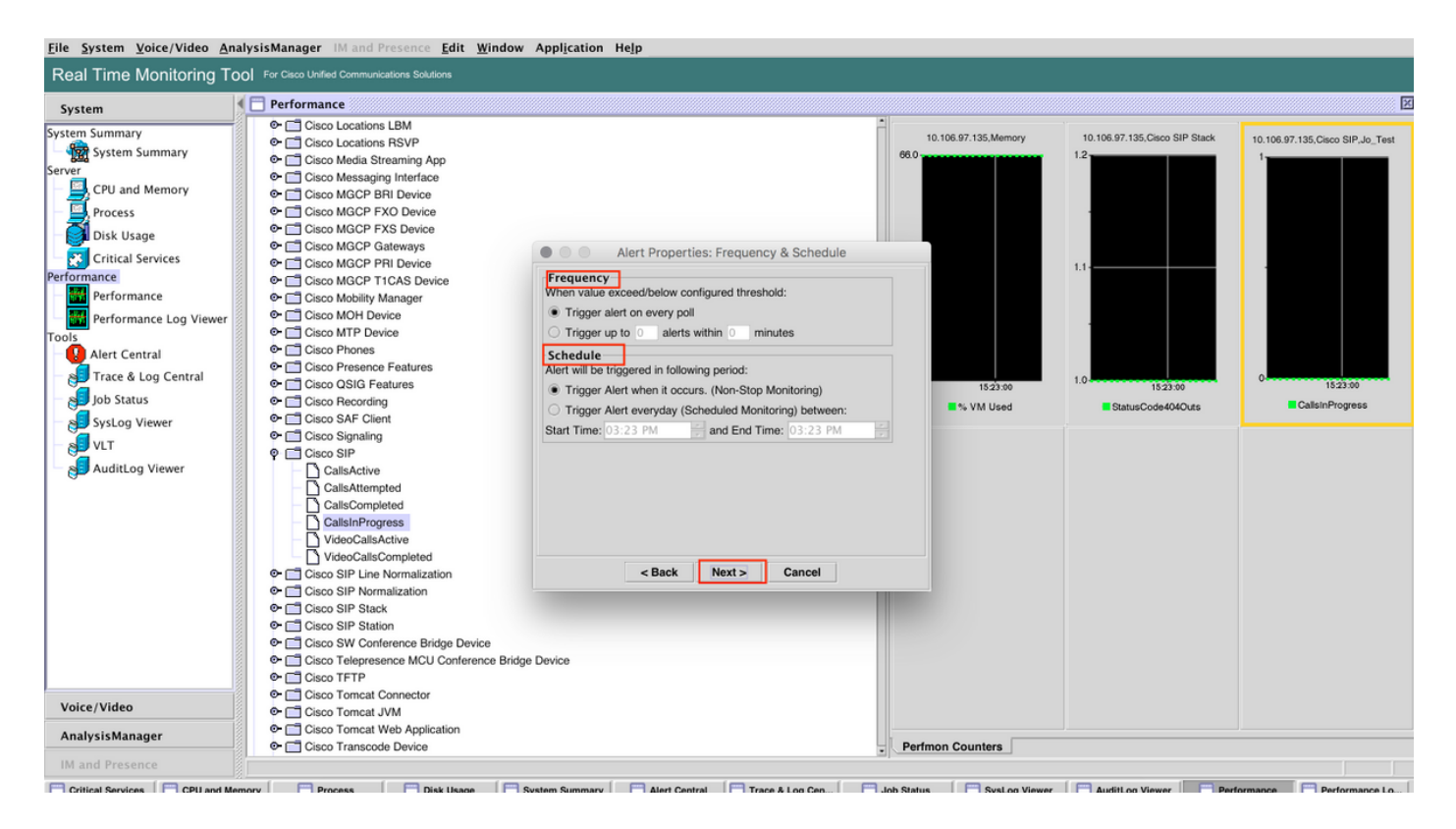

7 : Ative o alerta por e-mail (se necessário) e especifique o endereço de e-mail para receber alertas.

Depois de concluir, clique em Salvar.

| <u>F</u> ile <u>System</u> <u>Voice/Video</u> <u>A</u> n                                                                                                    | alysisManager IM and Presence <u>E</u> dit <u>W</u> indo                                                                                                    | w Appl <u>i</u> cation He <u>l</u> p |                                                       |                               |                                  |
|----------------------------------------------------------------------------------------------------|----------------------------------------------------------------------------------------------------|--------------------------------------|-------------------------------------------------------|-------------------------------|----------------------------------|
| Real Time Monitoring To                                                                                                    | O For Cisco Unified Communications Solutions                                                                                                    |                                      |                                                       |                               |                                  |
| System                                                                                                    | 🗲 🗖 Performance                                                                                                    |                                      |                                                       |                               |                                  |
| System Summary<br>System Summary<br>Server<br>CPU and Memory<br>Process<br>Disk Usage<br>Critical Services<br>Performance<br>Performance<br>Performance Log Viewer<br>Tools<br>Alert Central<br>Job Status<br>SysLog Viewer<br>VLT<br>AuditLog Viewer<br>Voice/Video | Cisco Locations LBM     Cisco Locations RSVP     Cisco Media Streaming App     Cisco Maga Streaming App     Cisco Maga CP RND Perice     Cisco MGCP FXD Device     Cisco MGCP FXD Device     Cisco MGCP FXD Device     Cisco MGCP TICAS Device     Cisco MGCP TICAS Device     Cisco Cisco MGCP TICAS Device     Cisco Cisco MGCP TICAS Device     Cisco Cisco MGCP TICAS Device     Cisco Cisco MGCP TICAS Device     Cisco Cisco MGCP TICAS Device     Cisco Cisco MGCP TICAS Device     Cisco Cisco MGCP TICAS Device     Cisco Cisco MGCP TICAS Device     Cisco Cisco MGCP TICAS Device     Cisco Cisco MGCP TICAS Device     Cisco Cisco MGCP TICAS Device     Cisco Cisco MGCP TICAS Device     Cisco Cisco Cisc | Alert Properties: Email Notific      | ation Configure Is23 00 Style="text-align: celement;" | 10.106.97.135,Claco SIP Stack | 10.106.97.135.Claco SIP,Jo,,Test |
|                                                                                                    | e- ☐ Cisco Transcode Device                                                                                                    |                                      | Perfmon Counters                                      |                               |                                  |
| IM and Presence                                                                                                    |                                                                                                    |                                      |                                                       |                               |                                  |

#### Verificar

Use esta seção para confirmar se a sua configuração funciona corretamente.

Quando o personalizado estiver configurado, ele ficará visível em Personalizado na Central de

#### Alertas em RTMT.

| File System Voice/Video AnalysisManager IM and Presence Edit Window Application Help |                                                   |         |               |              |                   |                          |     |  |
|--------------------------------------------------------------------------------------|---------------------------------------------------|---------|---------------|--------------|-------------------|--------------------------|-----|--|
| Real Time Monitoring Tool For Claco Unified Communications Solutions                 |                                                   |         |               |              |                   |                          |     |  |
| System                                                                               | Alert Central                                     |         |               |              |                   | X                        | j h |  |
| System Summary                                                                       | System Voice/Video Custom                         |         |               |              |                   |                          | P   |  |
| - 🎡 System Summary                                                                   | Alert Name                                        | Enabled | In Safe Range | Alert Action | Last Alert Raised | System Cleared Timestamp |     |  |
| Server                                                                               | \10.106.97.135\Cisco SIP(Jo_Test)\CallsInProgress | Enabled | Yes           | Default      | N/A               | N/A                      | PM  |  |
| CPU and Memory                                                                       |                                                   |         |               |              |                   |                          |     |  |
| - 🧾 Process                                                                          |                                                   |         |               |              |                   |                          |     |  |
| — 🛃 Disk Usage                                                                       |                                                   |         |               |              |                   |                          | 122 |  |
| Critical Services                                                                    |                                                   |         |               |              |                   |                          | 150 |  |
| Performance                                                                          |                                                   |         |               |              |                   |                          |     |  |
| Performance                                                                          |                                                   |         |               |              |                   |                          | 100 |  |
| Performance Log Viewer                                                               |                                                   |         |               |              |                   |                          |     |  |
| Tools                                                                                |                                                   |         |               |              |                   |                          |     |  |
| Alert Central                                                                        |                                                   |         |               |              |                   |                          |     |  |
| - 🔊 Trace & Log Central                                                              |                                                   |         |               |              |                   |                          |     |  |
| - 🛃 Job Status                                                                       |                                                   |         |               |              |                   |                          | 1   |  |
| - 🔊 SysLog Viewer                                                                    |                                                   |         |               |              |                   |                          | Z   |  |
| VLT                                                                                  |                                                   |         |               |              |                   |                          |     |  |
| AuditLog Viewer                                                                      |                                                   |         |               |              |                   |                          |     |  |

## Troubleshoot

Atualmente, não existem informações disponíveis específicas sobre Troubleshooting para esta configuração.